Takming University of Science and Technology

德明財經科技大

電子計算機中心

第007期 中華民國104年4月1日 發行人:韓孟麒主任 總編輯:李慎芬組長 主編:簡國璋

服務與維修專線:2885

【服務公告】

電子計算機中心將與「教學資源中心」合辦一系列「校園 e 化」相關研習活動(簡國璋 撰稿) 為了建立「德明企業架構」(Takming Enterprise Architecture, TEA),以奠定「校園 e 化」基礎,讓全校 教育行政人員及教師參與校務研究(Institutional Research)。電子計算機中心(以下簡稱本中心)將與「教學資 源中心」合辦一系列「校園 e 化」相關研習活動,提供教育行政同仁及教師免費進修的機會。

服務與技術通報

Service and Technolog

103年11月18日,行政會議修正了教師個人評量表,依據教師精進成長分項中,有關研習或研討會 規定,條文如下:全程參與「教學資源中心」所舉辦之教學、研究及服務有關之研習或研討會。研習時數 累計達2小時以上且有證書,每次採計1.44分。

本次「校園 e 化」五次相關研習活動中,經校長校定,04 月 15 及 22 日的「企業架構工具 Archi 之操 作」,全程參與的教師,可以獲得 6 小時的研習證書。

本次相關研習活動規劃如下,敬請全體老師與教育行政人員,踴躍至 TIP 報名:

- 1. 04 月 15 日:企業架構工具 Archi 之操作(一)。
- 2. 04 月 22 日:企業架構工具 Archi 之操作(二)。
- 3. 05 月 06 日:架構思考法與專案申請。
- 4. 05 月 13 日:企業架構案例分享。
- 5. 05 月 20 日:企業架構論文分享。

上個月,本中心已專為全校教育行政人員,實施第一階段的「SOP 製作工具 Archi 之操作」教育訓練, 三週的研習活動中,仍有部分教育行政同仁因故没參加而向隅;因此,四月份的這兩天課程,也開放給全 校教育行政人員報名參加,避免因没上到課而遺憾。

從六月起,推廣教育中心將為校內外人士開授「企業架構工具 Archi 之操作」專班,屆時欲報名的同 仁,須繳交報名費。

## 【技術分享】

## 電腦小問題之故障排除(白育澄 撰稿)

以下是有關電腦開機問題的小常識,若大家有興趣,不妨可以注意周遭的同仁,看看是否有這些情形發生,說不定您也可以成為電腦故障排除的小幫手:

## 一、電腦一開機就嗶嗶叫

本中心偶而會接到教職員來電說:「我的電腦一開機就嗶嗶叫,短聲持續,無法停止。」大部份這種嗶 嗶叫,短聲持續,無法停止的情形,是屬於主機記憶體接觸不良;因此,只要將記憶體拔起來,重新插回, 即可完成故障排除。

以下就依據本中心常處理的經驗,向各位同仁說明,懂得電腦的人,可以自行處理;没把握者,請洽 詢本中心來為您服務。

1. 拔起記憶體:這時,如下圖所示,需將A、B邊卡榫,往左右撥開,方可將記憶體拿起來。

 插回記憶體:切記左右邊不可插反(小提醒:請記住一開始拔起的位置),須確保記憶體A、B邊確實卡入 卡榫(小提醒:須出力壓),且會發出「啪」聲,代表記憶體已卡入插槽。

3. 確認正常運作:插回後,若仍無法解決問題,則請洽詢本中心。

以下是「記憶體鳥瞰圖」與「記憶體側面圖」,敬請參考之。

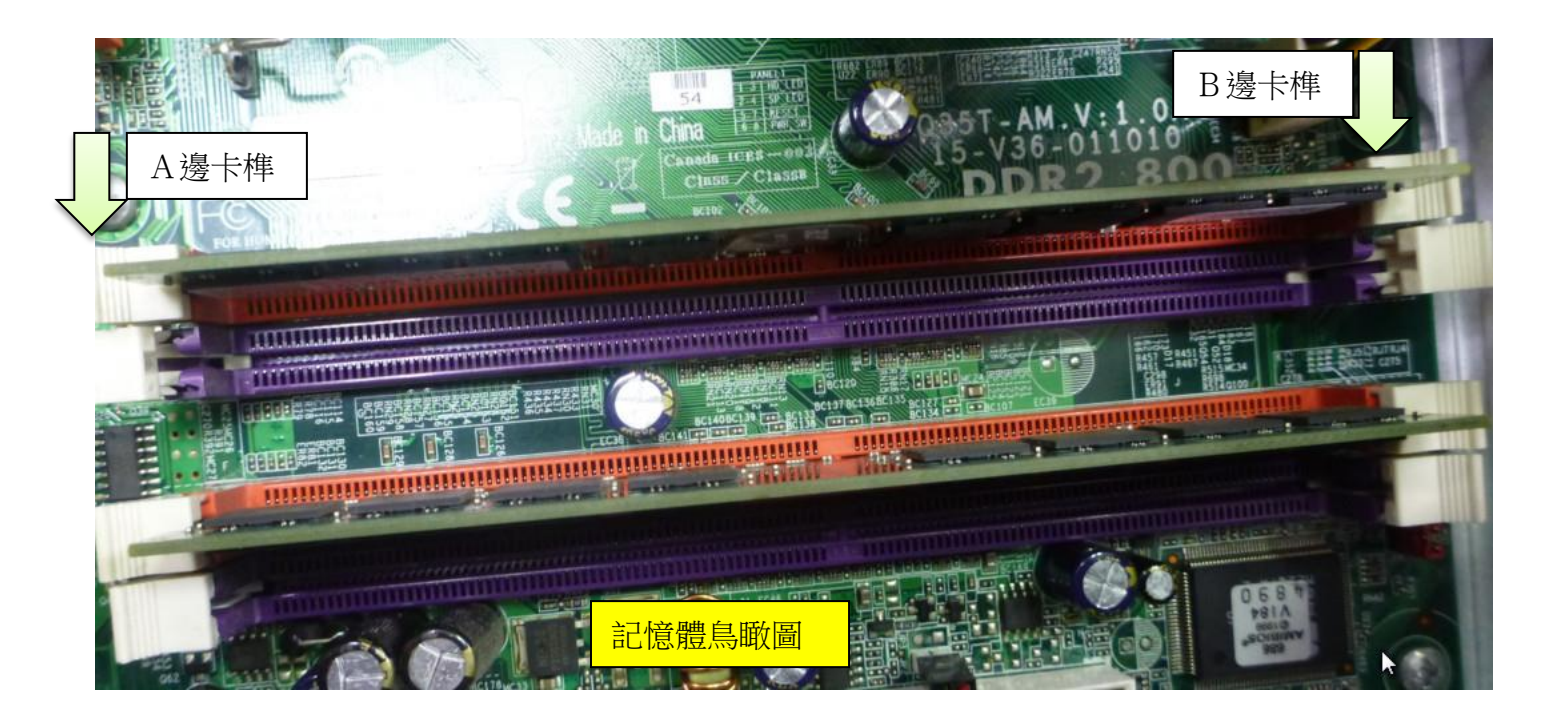

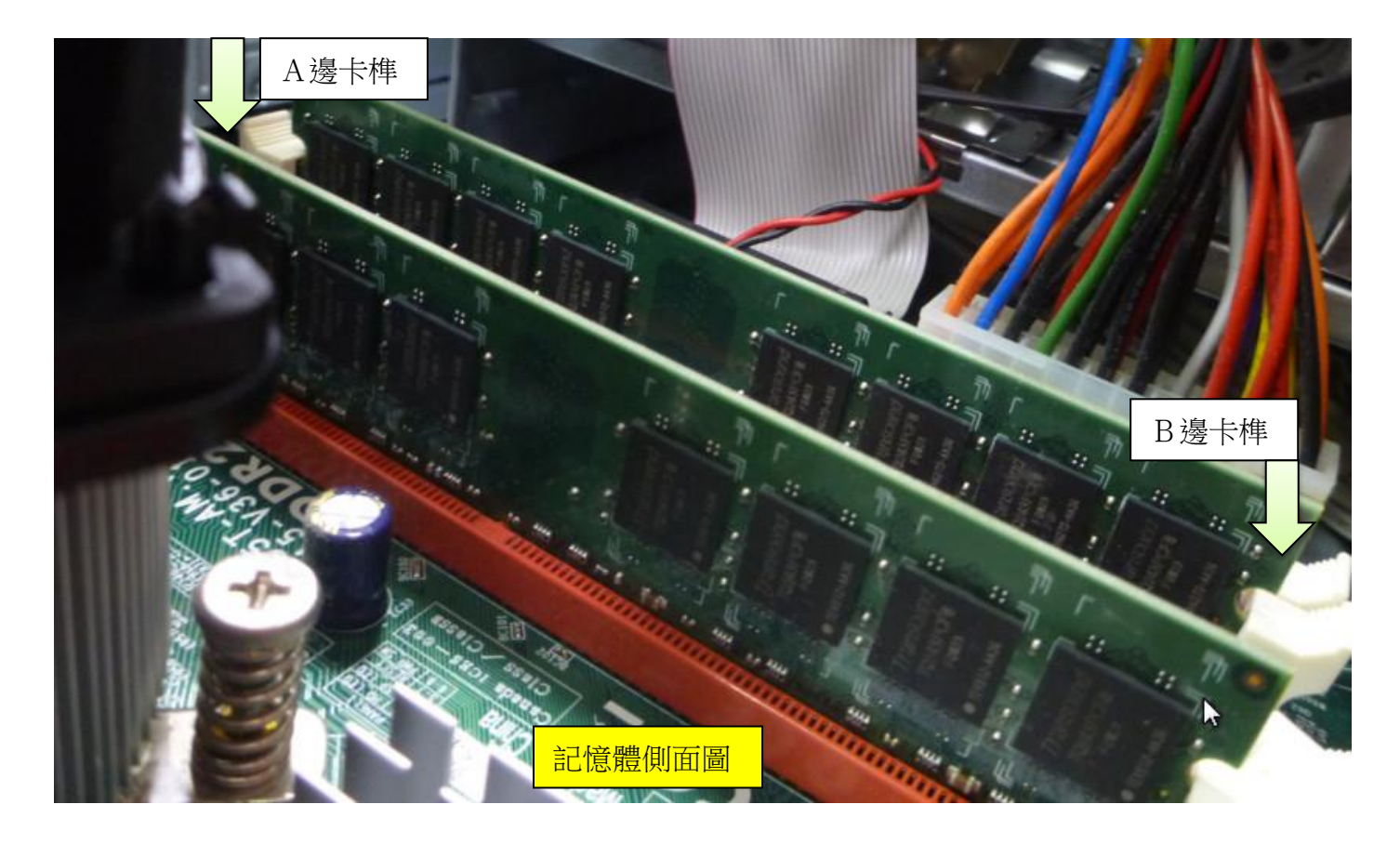

## 二、電腦不斷重新開機的問題

每當寒暑假過後,本中心常會接到教職員來電說:「我的電腦會不斷地重新開機。」此種情形常見於電腦長時間未開機的時候,尤其是常發生在暑假期間没來辦公室開電腦的老師身上。以下針對本中心處理的情形簡略說明,懂電腦的人可以自行處理;没把握者,請洽詢本中心來為您服務。以下的說明,係以 ACER M461 機型為例。

電腦主機板的 BIOS 設定值,都需要靠一顆電池(CR2032,如右圖 所示)來維持。一般而言,在主機接著電源線,而沒有關閉主電源的情 況下,可以使電池壽命維持很久,粗估通常可以達到三年以上。若電 腦買來擺著很久沒有用,電池的電力就消耗很快。

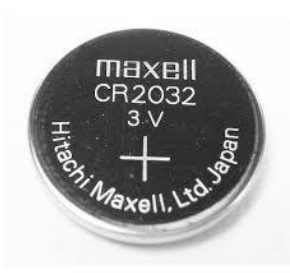

除非電腦閒置很久,不然 CR2032 電池沒電的機率不高;一般來說,電腦會不斷地重新開機,有可能 是主機板 BIOS 重置,導致 BIOS 回到初始值。因此,只要將 BIOS 設定改回,即可解決問題,使用者如果瞭 解自己的設定,就可著手改回,若不熟悉者,也請洽詢本中心。(小提醒:不熟悉者切勿自行操作。) 如果設定後,還常發生重新開機的問題,就有可能須要更換 CR2032 電池了。

BIOS 設定改回操作步驟如下:

- 1. 檢查電腦時間是否正確:
  - (1) 電腦開機時,請立即按下「DEL」鍵,進入 BIOS 選單。
  - (2) 選擇「Standard CMOS Setup」,如下圖所示。

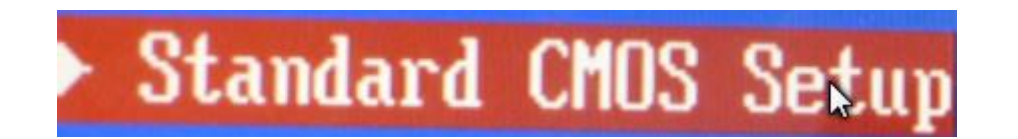

(3) 檢查電腦時間是否正確,若是不正確,請調整至正確時間,如下圖所示。

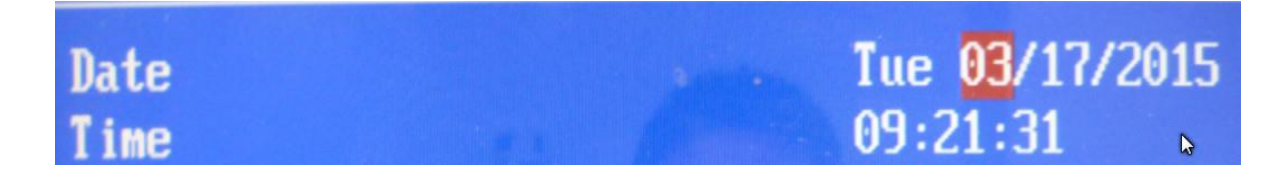

- 2. 檢查 SATA MODE 是否正確:
  - (1) 回到 BIOS 選單畫面,選擇「Integrated Peripherals」,如下圖所示。

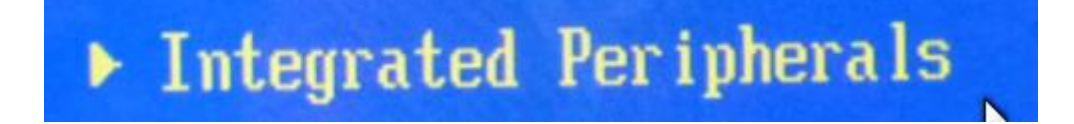

(2) 確認「Onboard SATA Mode」是否為 IDE,原廠初始值為 RAID,如下圖所示。

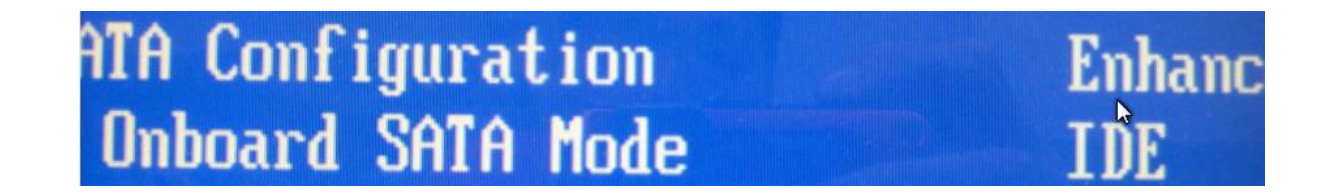

3. 回到 BIOS 選單畫面,選擇「Save & Exit Setup」,按下 OK 即可。